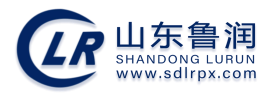

# 山东省水利安全生产远程教育培训平台

# (企业及个人版)

使

用

手

册

主办单位: 山东鲁润职业培训学校

技术支持:中国海洋大学信息学院

|   | =.   |
|---|------|
|   | र    |
| H | ~1 ~ |

| 目录         | <u>.</u> |        | 1  |
|------------|----------|--------|----|
| <i>-</i> , | 系统简      | 介      | 1  |
| <u> </u>   | 网络教      | 育流程    | 2  |
| Ξ,         | 操作说      | 明      | 3  |
|            | ()       | 企业注册   | 3  |
|            | (_)      | 企业录入人员 | 4  |
|            | (三)      | 网上报名   | 6  |
|            | (四)      | 发票管理   | 8  |
|            | (五)      | 网上学习   | 11 |
|            | (六)      | 结业测试   | 14 |
|            | (七)      | 打印证明   | 17 |
| 四、         | 联系我      | 戈们     | 18 |
|            |          |        |    |

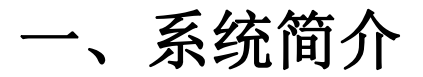

深入贯彻落实新《安全生产法》、《建设工程安全生产管理条例》、《水利 工程建设安全生产管理规定》(水利部令第26号)、《国务院安委会关于进一 步加强安全培训工作的决定》(安委(2012)10号)、《关于印发<水利水电工 程施工企业主要负责人、项目负责人和专职安全生产管理人员安全生产考核管理 办法>的通知》(水安监(2011)374号)、《水利部办公厅关于进一步加强水 利水电工程施工企业主要负责人、项目负责人和专职安全生产管理人员安全生产 培训工作的通知》(办安监函(2015)1516号)、《山东省水利厅关于进一步 加强安全生产培训工作的通知》(鲁水政安字(2017)1号)和《山东省水利厅 关于印发<山东省水利建设市场主体信用信息管理办法>的通知》(鲁水规字 (2017)7号)等法律法规及文件精神,为强化水利水电工程施工企业安全培训 主体责任,提高安全培训质量,保障水利建设安全生产,我们组织开发了"山东 省水利安全生产远程教育培训平台"(以下简称"教育培训平台")。

中共十五大把可持续发展战略确定为我国"现代化建设中必须实施"的战略。 水利工程建设安全生产网络教育是"以人为本"和"可持续发展"在水利工程领 域的体现:

(1) 它可以突破时间和空间的限制,实时学习,提高效率;

(2) 使现代优质教育资源共享化;

(3) 大大减轻施工企业的经济负担;

(4)提高行政主管部门的监督管理效率,促进水利水电工程施工企业安全 生产教育培训工作稳定健康持续发展。

我们真诚地为更加广大的企业及从业人员提供优质的服务,与大家携手共同 为我省水利工程领域信息化建设做贡献,促进我省水利行业稳定健康持续发展。

山东省水利水电工程建设安全生产教育研究课题专家委员会

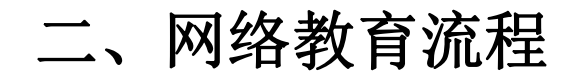

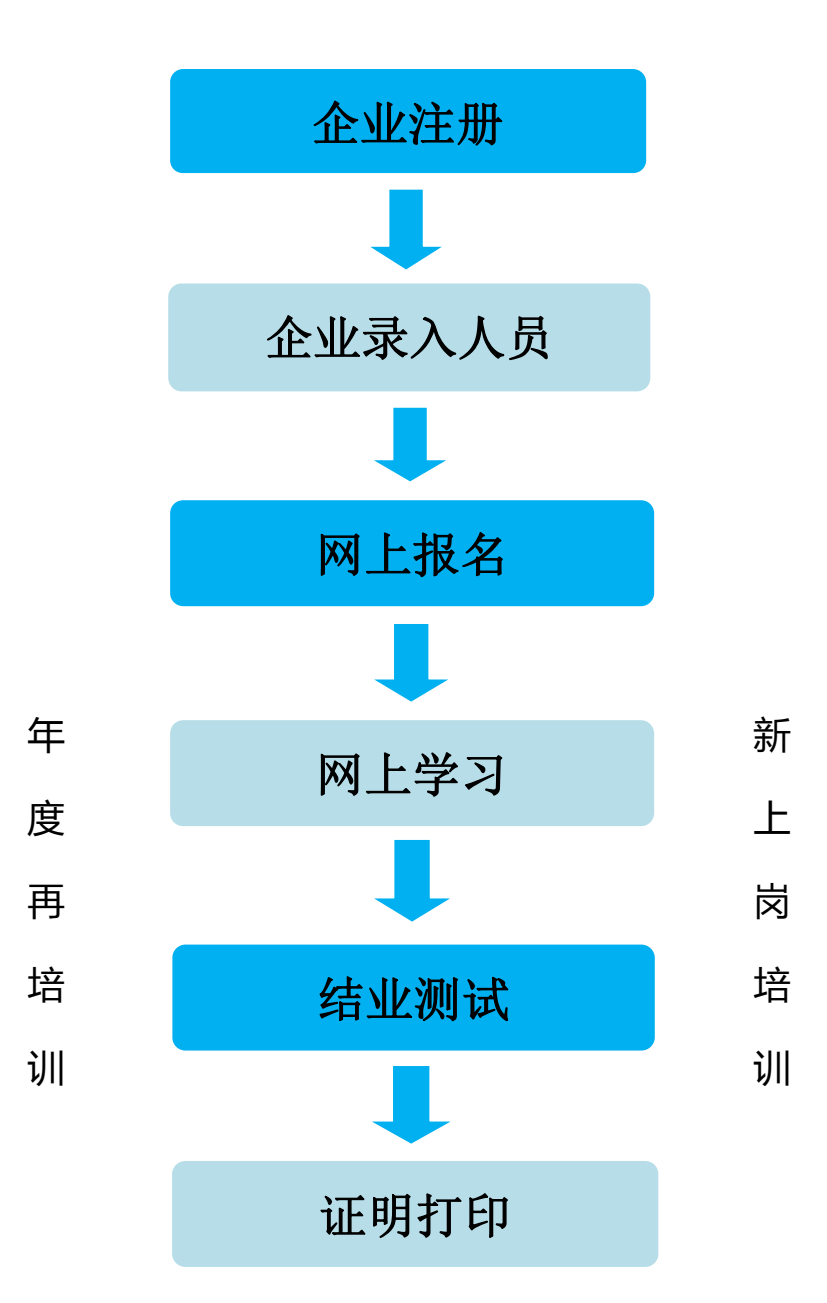

# 三、操作说明

关于系统推荐浏览器的说明:

建议使用谷歌浏览器、360 浏览器(极速模式)、搜狗浏览器(高速模式)、 百度浏览器(极速模式)、QQ 浏览器等。如图1所示。

| ·程教育培 ×    | +                                                             |                |
|------------|---------------------------------------------------------------|----------------|
| O http://s | huili. <b>sdcjaq.net</b> /stepIn/role_page.action <b>&lt;</b> | ∮ ∨ 点此搜索       |
| 5没有收藏,点击   | 导入!                                                           | 当前页面所使用的是:极速模式 |

图 1 360 浏览器的极速模式

## (一) 企业注册

1.打开系统所推荐浏览器,输入地址"shuili.sdcjaq.net",进入"山东省水利安全生产远程教育培训平台"网站。在此界面提供"系统使用手册"下载和结业证书(培训证明)公共查询,如图 3-1。

|      | 山东省水<br>gement System for | 利安全生<br>Water Resource | <b>上产远程</b><br>Safety Network T | <mark>牧育培训</mark><br>raining and Testin | 平台<br>ag of Shandong |      |      |                  |
|------|---------------------------|------------------------|---------------------------------|-----------------------------------------|----------------------|------|------|------------------|
| 首页   | 新闻资讯                      | 通知通告                   | 法律法规                            | 服务指南                                    | 联系我们                 | 教师登录 |      |                  |
|      |                           | -                      |                                 |                                         |                      |      |      |                  |
|      |                           |                        |                                 |                                         |                      |      |      |                  |
|      |                           |                        |                                 |                                         |                      |      |      |                  |
|      |                           |                        |                                 |                                         |                      |      |      |                  |
|      |                           |                        | 5                               | 2                                       |                      | -    |      |                  |
|      |                           |                        |                                 |                                         |                      |      |      | 系统使用手册<br>信息公共查询 |
| 2111 | 公司登录                      | 8                      | 学员登录                            |                                         | 管理员                  |      | 证书查询 |                  |
| 推荐课程 |                           |                        |                                 | 信息通知                                    |                      |      |      |                  |
|      | 视频名称                      | 学分学习                   | 时长 讲师                           | 通知                                      |                      |      |      |                  |

#### 图 3-1 网站首页

2.在网站首页中,单击"公司登录"图片,进入公司登录与注册界面,点击 "立即注册"进行企业信息注册。如图 3-2。

| 10 7 | ă | 请输入用户名   |           |  |
|------|---|----------|-----------|--|
| 密    | 码 | 请输入密码    |           |  |
|      |   | □我已阅读并同意 | 原系统使用许可协议 |  |
|      |   |          | 亡记家码?     |  |
|      |   |          |           |  |

图 3-2 企业登录与注册

3.填写企业相关信息的注册申请表,单击"立即注册"按钮,出现"您的注册信息已上报,请等待管理员审核后登录系统"提示。【注意】:若无三证合一,统一社会信用代码处上传"营业执照",号码填写营业执照号。如图 3-3。

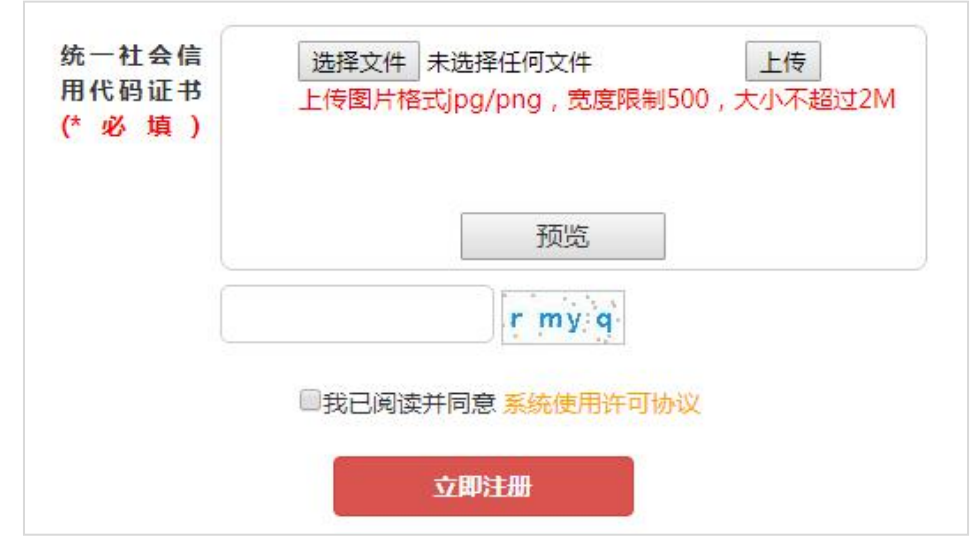

图 3-3 注册申请页面

### (二) 企业录入人员

1.企业注册成功后,进入企业登录界面,输入"用户名和密码",阅读"系统使用许可协议"后,单击"登录"按钮,进入系统。如图 3-4。

| 用户名 | 请输入用户名                                |                     |  |
|-----|---------------------------------------|---------------------|--|
| 密码  | 请输入密码                                 |                     |  |
|     | <ul><li>我已阅读并同意</li><li>记住我</li></ul> | 意 系统使用许可协议<br>忘记密码? |  |
|     | 登录                                    | 立即注册                |  |

图 3-4 企业登录

2.登录成功进入系统,已有证书要参加"年度再培训"的人员请通过"录入 年度再培训人员"录入信息,要参加新上岗培训的人员请通过"录入新上岗培训 人员"录入信息,填写并上传员工信息。如图 3-5。

| 欢 | 迎忽:<br>退出 | 企业人员 | 待审核          | 录入新上岗培训人员  | 录入年度再培训人员 |
|---|-----------|------|--------------|------------|-----------|
| M | 人员管理      |      |              |            |           |
|   | 年度再培训报名   |      | 所属公司:        | 修改         |           |
|   | 新上岗培训报名   |      | 真实姓名:<br>*不能 | 輸入姓名<br>修改 |           |

图 3-5 新增人员

3.填写并上传员工信息后,阅读"系统使用许可协议"后,单击"确认新增", 页面跳转,等待管理员审核人员信息。

4.人员管理的"待审核"界面会展示出待审核的学员和审核不通过的学员。 如图 3-6。

| Management Syste | ×利安<br>em for Wate | 全生产<br>r Resource Sa                                                                                                    | 远程教育<br>afety Network Training | 培训平台<br>and Testing of Shan | dong   |        |      |
|------------------|--------------------|----------------------------------------------------------------------------------------------------|--------------------------------|-----------------------------|--------|--------|------|
| 交迎您:<br>退出       |                    | 企业人员                                                                                                    | 一行审核                           | 录入新                         | 上岗培训人员 | 录入年度再生 | 剖川人员 |
| 人员管理             | 序号                 | 姓名                                                                                                    | 证书编号                           | 证书有效期                       | 审核状态   | 信息编辑   | 备注意  |
|                  | 1                  | and the second second sec | 1231231312321                  | 2018年02月08日                 | 待审核    | 查看 编辑  | 查看   |
| , 年度冉培训报名        | 2                  | ■■ 则试                                                                                                    |                                | 年月日                         | 审核不通过  | 查看 编辑  | 查看   |
| 新上岗控训报名          | 3                  | ज्या स्थल                                                                                                    |                                | 年月日                         | 宙核不通过  | 查看 编辑  | 古名   |

图 3-6 待审核界面

5.在"待审核"界面,可点击查看该人员的详细信息,之后可以进行编辑, 编辑后重新提交等待审核。如图 3-7。

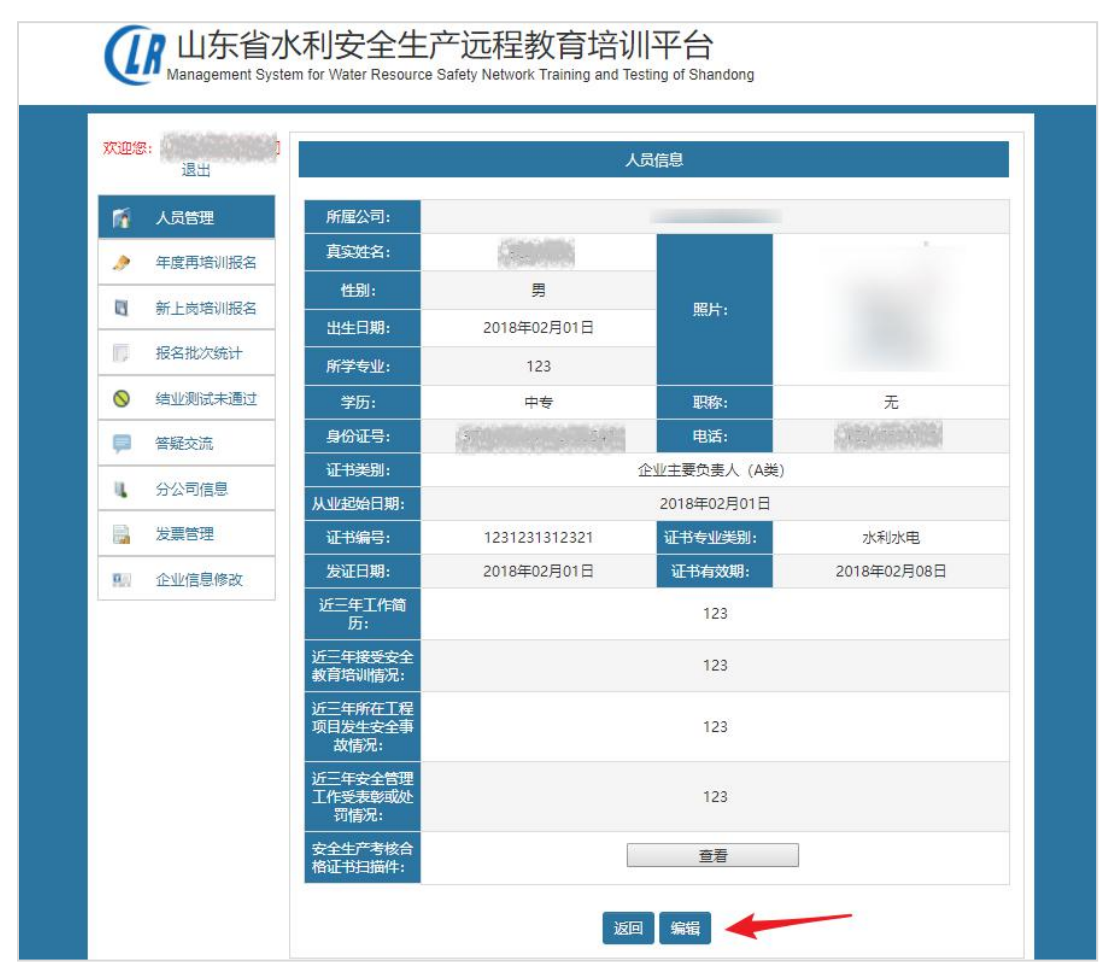

图 3-7 人员详情界面

6.学员审核通过后,此员工添加成功。可在"企业人员"栏目,查看此员工信息。如图 3-8。

| 欢 | <b>欢迎您:</b> 《学家》》)1退出 |    | 企业人员  | 待                 | 审核          | 录入新上岗培训人  | 员        | 录入年度再培训人员 |          |  |
|---|-----------------------|----|-------|-------------------|-------------|-----------|----------|-----------|----------|--|
| M | 人员管理                  | 序号 | 姓名    | 证书编号              | 证书有效期       | 学习状态      | 报名<br>信息 | 信息编辑      | 备注<br>查看 |  |
|   | 在度再培训报名               | 1  | (332) | 鲁水安A(2015)123     | 2021年01月01日 | 正在学习(已审核) | 查看       | 查看 编辑     | 查看       |  |
| ~ | тостициист            | 2  | SLIP. | 鲁水安A(2015)1234567 | 2018年04月09日 | 订单已取消     | 查看       | 查看 编辑     | 查看       |  |
|   | 新上岗培训报名               | 3  | 1005  | 鲁水安B(2015)123321  | 2021年05月11日 | 合格结业      | 查看       | 查看 编辑     | 查看       |  |

图 3-8 企业人员信息查看

### (三) 网上报名

1.企业登录系统后,在左侧菜单栏点选"年度再培训报名"或"新上岗培训

报名"栏目,在右侧出现的班级列表中,选择合适的学习班,单击"我要报名"。 如图 3-9。【注意】选择时看清上方 A、B、C 类别

| <b>欢迎您:</b> 」。 | A类 B类                  | C类                          | C1类                         | C2类   | С    | 3类   |
|----------------|------------------------|-----------------------------|-----------------------------|-------|------|------|
|                | 学习册名                   | 学习时间                        | 报名时间                        | 已报人数  | 限制人数 | 报名   |
| ▲              | 2018年度B类               | 2018年05月08日<br>至2018年12月31日 | 2018年05月08日<br>至2018年12月31日 | (305) | 5000 | 我要报名 |
| 新上岗培训报名        | 曲阜班0409                | 2018年05月08日<br>至2018年07月08日 | 2018年05月08日<br>至2018年07月08日 | 6     | 200  | 我要报名 |
| 报名批次统计         | 水利安全B类继续數育全年班(测试<br>用) | 2018年01月20日<br>至2018年07月01日 | 2018年01月20日<br>至2018年05月30日 | 60    | 50   | 报名结束 |

图 3-9 学习班报名列表

2.进入报名申请界面,填写信息,点选"教材费"与"培训费",并点选需要报名的人员,单击"提交申请"后,进入报名确认界面,单击"确认报名"。 如图 3-10。【注意】此处的邮寄信息需要在左侧栏的"发票管理"中进行添加。

|      |          |      | 教育项目选择           |                       |           |  |  |
|------|----------|------|------------------|-----------------------|-----------|--|--|
| 教材费  | :        | 选择   |                  | 教材费                   |           |  |  |
| 培训费  | :        | 选择   |                  | 培训费                   |           |  |  |
|      |          |      |                  |                       |           |  |  |
|      |          |      | 邮寄信息             |                       |           |  |  |
|      |          |      | 寄送地址             |                       |           |  |  |
|      | 收件人姓名 手材 |      | 邮编               | 地址    邮箱              |           |  |  |
| ۲    | (983)    |      | len              | 山东省济南市历下区鲁润的          | 掸校        |  |  |
|      |          |      |                  |                       |           |  |  |
| -    |          |      | 学员信息             |                       |           |  |  |
| ■ 全选 | 序号       | 学员姓名 | 证书编号             | 证 <del>书有效期</del>     | 人员类别      |  |  |
|      | 1        |      | 鲁水安B(2015)123321 | 2021-05-11 00:00:00.0 | 项目负责人(B类) |  |  |
|      |          |      | 提交申请 返回上         | 级                     |           |  |  |

图 3-10 报名班详情与报名申请表

3.报名申请完成后,进入报名批次统计界面,如下图。

第1步: 点选要缴费的订单

第2步:点击"缴费汇款"进入下一个界面。如图 3-11。

| 欢迎您:        |   |        | 年度再培训           | 顺道       |          |     | 新上                       | 岗培训订单   |       |          |
|-------------|---|--------|-----------------|----------|----------|-----|--------------------------|---------|-------|----------|
| 退出          |   | 贵公司    | 日年度再培训人员报       |          | 」表中的"缴费" | C款" | , 并根                     | 据缴费界面中的 | 的提示信息 | 进行缓      |
| 人员管理        | 费 | 缴费     | 1款 ——— 第        | 2步       |          |     |                          |         |       |          |
|             |   | 序<br>号 | 人员类别            | 学习班名     | 费用类型     | 总人数 | 总费<br>用                  | 状态      | 详情    | 操作       |
| 新工风塔圳报名<br> | Ø | 1      | 企业主要负责人<br>(A类) | 曲阜班0409  | 培训费      | 1   | 200.0<br><sub>禾口</sub> 0 | 报名成功未缴费 | 订单详情  | 取消<br>订单 |
| ◎ 结业测试未通过   |   | 2      | 企业主要负责人<br>(A类) | 曲阜班0409  | 教材费      | 1   | 180.0<br>和0              | 报名成功未缴费 | 订单详情  | 取消<br>订单 |
| ■ 答疑交流      |   | 3      | 企业主要负责人<br>(A类) | 2018年度A类 | 培训费      | 1   | 500.0<br>和2              | 审核通过    | 订单详情  | 取消<br>订单 |
| 4. 分公司信息    |   | 4      | 企业主要负责人<br>(A类) | 2018年度A美 | 款材费      | 1   | 180.0<br>和3              | 已导邮寄信息  | 订单详情  | 取消<br>订单 |
| 🔒 发票管理      |   | 5      | 项目负责人(B<br>类)   | 曲阜班0409  | 培训费      | 1   | 200.0<br>和2              | 审核通过    | 订单详情  | 取消<br>订单 |
| 企业信息修改      |   | 6      | 项目负责人(B         | 曲阜班0409  | 教材费      | 1   | 180.0                    | 已导邮寄信息  | 订单详情  | 取消       |

图 3-11 报名批次统计界面

4.进入缴费汇款界面,按照页面显示的付款信息进行银行汇款或者网银转账 【注意】网页并非自动扣款,需自行汇款,并填写缴费账户(即进行转账时的转 出账户信息)等信息,如下图。提交完成之后等待管理员进行审核,审核周期为 1~3 个工作日。经管理员审核完成后,学员可通过"学员登录"入口登录学习。 如图 3-12。

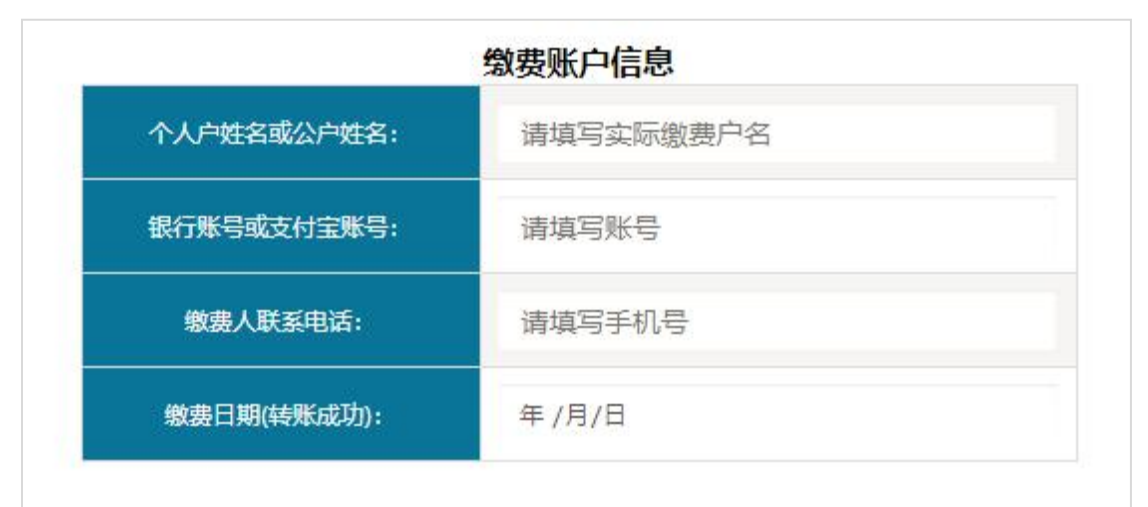

图 3-12 缴费账户信息(务必填写)

#### (四) 发票管理

1.企业登陆后进入主页,点击"发票管理"模块,进入发票管理界面。此模 块有四个栏目。发票信息和户头等信息可在"发票户头信息"栏目里进行添加和 修改。如图 3-13。

| 欢         | <mark>迎您:</mark> | ф     |                  | 发票             | 管理    |      |       |
|-----------|------------------|-------|------------------|----------------|-------|------|-------|
| 1         | 人员管理             | 发票户头信 | 急 发票申请 邮寄信       | 1息 开票历史        |       |      |       |
|           | 年度再培训报名          | 发票    | <b>標信息</b> 添加发票信 | 息(最多保存5个发票信    | 息)    |      |       |
| 8         | 新上岗培训报名          | 编号    | 发票抬头             | 发票税号           | 发票类型  | 默认发票 | 操作    |
| D         | 报名批次统计           | 1     |                  | Classification | 增值税专票 | 是    | 修改 删除 |
| $\otimes$ | 结业测试未通过          | 2     | L TALL           | Contractored   | 增值税普票 | 否    | 修改 删除 |
| P         | 答疑交流             |       |                  |                |       |      |       |
| ų.        | 分公司信息            |       |                  |                |       |      |       |
|           | 发票管理             |       |                  |                |       |      |       |
|           | 企业信息修改           |       |                  |                |       |      |       |

图 3-13 发票管理界面

2.点击"发票申请"**首先扫描二维码填写完整信息**,如曾扫码填过,无需重 复填写。然后勾选相关信息,提交申请。提交后会进入确认界面,检查信息,确 认提交。开票后,以快递方式寄出。如图 3-14、3-15。

| 🛃 人员管理      | 发票户头信息 发票申请 邮寄信息 升票历史                             |                           |
|-------------|---------------------------------------------------|---------------------------|
| 年度再培训报名     |                                                   | 诸诸网极遮开票                   |
| ■ 新上岗培训报名   |                                                   | 企业开票码                     |
| 旧 报名批次统计    | 温馨提示:                                             |                           |
| ◎ 结业测试未通过   | 1.超过6个月的报名单将不能开发票。                                |                           |
| ■ 答疑交流      | 2. 時年度的报名单将不能升发票。 3.开票申请务业扫描本二维码填写信息,否则将影响发票正常开具。 |                           |
| 4 分公司信息     |                                                   | E1#90-0702                |
| 🔒 发票管理      |                                                   | 开票代码 6m5DH3<br>山东鲁润职业培训学校 |
| 1999 企业信息修改 | 李送杨乐/您的结选(泰建)于1                                   |                           |

图 3-14 发票申请界面

| 收件人姓名                         | 手机              | 地址                    |         |  |
|-------------------------------|-----------------|-----------------------|---------|--|
| ○ 勾选收件人                       | (20)            | 山东省济南市历下              | 区鲁润学校   |  |
|                               |                 |                       |         |  |
|                               | 发票信             | <u>.</u>              |         |  |
| 发票指                           | 決               | 税号                    | 发票类型    |  |
| <ul> <li>选择已添加的发展</li> </ul>  | 康               | 0000000               | 増值税专票   |  |
| ◎ 山东鲁涧埠                       | 训学校             | 111111111             | 増值税普票   |  |
| 序号 费用类型                       | 总费用 订单组总人数      | 缴费时间                  | 发票状态 备注 |  |
| 1 培训费                         | 200.0 1         | 2018-05-11 00:00:00.0 | 审核通过    |  |
| 选择需要开发票的费<br>2 <sup>培训噢</sup> | 7月类型<br>500.0 1 | 2018-06-01 00:00:00.0 | 审核通过    |  |
| 如有特殊情况,请在备注中说明                |                 |                       |         |  |
|                               | 提交申             | 请                     |         |  |

图 3-15 发票申请界面

3.点击"邮寄信息"模块可以添加邮寄地址。并可以对之前添加的邮寄信息 进行修改。如图 3-16。

| .0  | 人员管理      | 发票户头信息 | 发票申请 | 都寄信息 开票历史     |         |                  |           |      |         |
|-----|-----------|--------|------|---------------|---------|------------------|-----------|------|---------|
|     | 年度再培训报名   |        |      | 寄送地址(高加地      | 最多保存5个地 | BULL )           |           |      |         |
|     | 新上岗培训报名   | 序号 👲   | A A  | 手机            |         | 地址               |           | 操作   |         |
|     | 0.000.000 | 1      |      | (103/11/01/21 | 山东省     | 方历下区鲁润学校         |           | 修改删除 |         |
| Ø., | 报名批次统计    |        |      |               |         |                  | 添加地址      |      |         |
| 0   | 结业测试未通过   |        |      |               |         | 收件人姓名<br>收件人 于机号 |           |      |         |
|     | 答疑交流      |        |      |               |         | 电子邮箱             |           |      |         |
|     |           |        |      |               |         | 选择地址             | 请送探省      |      | * 省(*)  |
| •   | 分公司信息     |        |      |               |         |                  | 请访探市      |      | ▼ 市(*)  |
| 14  | 发票管理      |        |      |               |         |                  | ::请选择区县:: |      | ▼ 区長(*) |
| •   | ACT DAT   |        |      |               |         | 清琼写地址            |           |      |         |
|     | 企业信息修改    |        |      |               |         |                  | 回设为默      | A    |         |
|     |           |        |      |               |         |                  |           |      | ×a 🚺    |

图 3-16 邮寄信息界面

4.点击确认提交之后,会跳转到"开票历史"界面,之前所开具的发票信息 在开票历史中展示。点击详情操作后,会出现所开具发票的具体信息。如图 3-17。

| 1  | 人员管理    | 发票户 | 头信息 发票 | 申请  邮寄信息 | 开票历史                  |            |       |    |
|----|---------|-----|--------|----------|-----------------------|------------|-------|----|
| 2  | 年度再培训报名 | 序号  | 发票金额   | 申请时间     | 发票导出时间                | 收取方式       | 状态    | 操作 |
|    | 新上岗培训报名 | 1   | 0.0    |          | 2018-04-24 12:22:24.0 | 快递         | 发票已导出 | 详情 |
| ٥  | 报名批次统计  |     | 400.0  |          | 2019 05 11 12:00:07 0 | <b>竹</b> 涕 | 安美口尼山 | 送桂 |
| 0  | 结业测试未通过 | 2   | 400.0  |          | 2018-05-11 15:00:07:0 | 厌违         | 及票已寻山 | 计间 |
|    | 答疑交流    | 3   | 0.0    |          | 2018-04-24 12:22:24.0 | 快递         | 发票已导出 | 详情 |
| ų, | 分公司信息   | 4   | 400.0  |          | 2018-05-11 13:00:07.0 | 快递         | 发票已导出 | 详情 |
|    | 发票管理    |     |        |          |                       |            |       |    |
|    | 企业信息修改  | 5   | 480.0  |          | 2018-05-16 11:23:55.0 | 快递         | 发票已导出 | 详情 |

图 3-17 开票历史界面

### (五) 网上学习

1.打开系统推荐的浏览器,输入地址"shuili.sdcjaq.net",进入"山东省水利安全生产远程教育培训平台"网站,点选"学员登录"。如图 3-18。

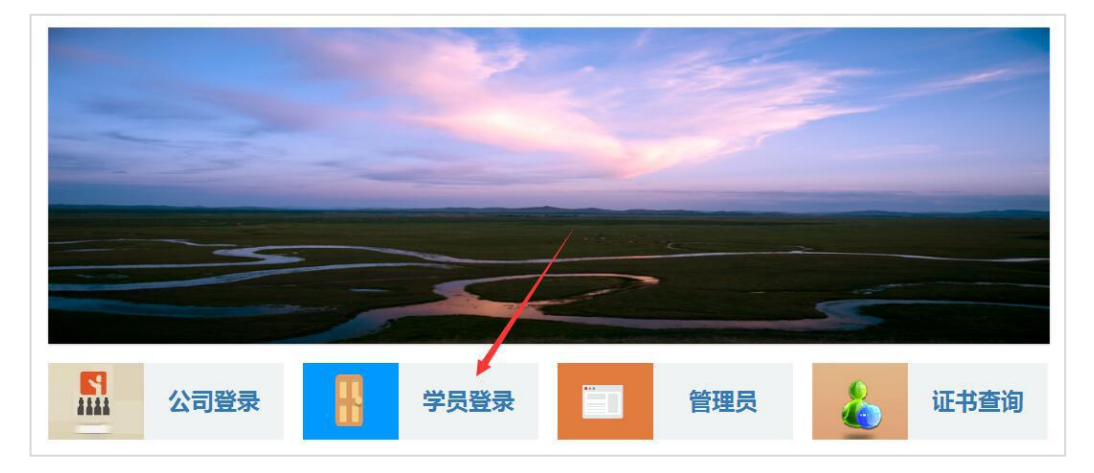

图 3-18 网站首页

2.进入学员登录界面,输入"姓名和密码",其中参加年度再培训的密码为"合格证书编号",参加新上岗培训的密码为"个人身份证号",阅读"系统使用许可协议"后,单击"登录"按钮,进入系统。如图 3-19。

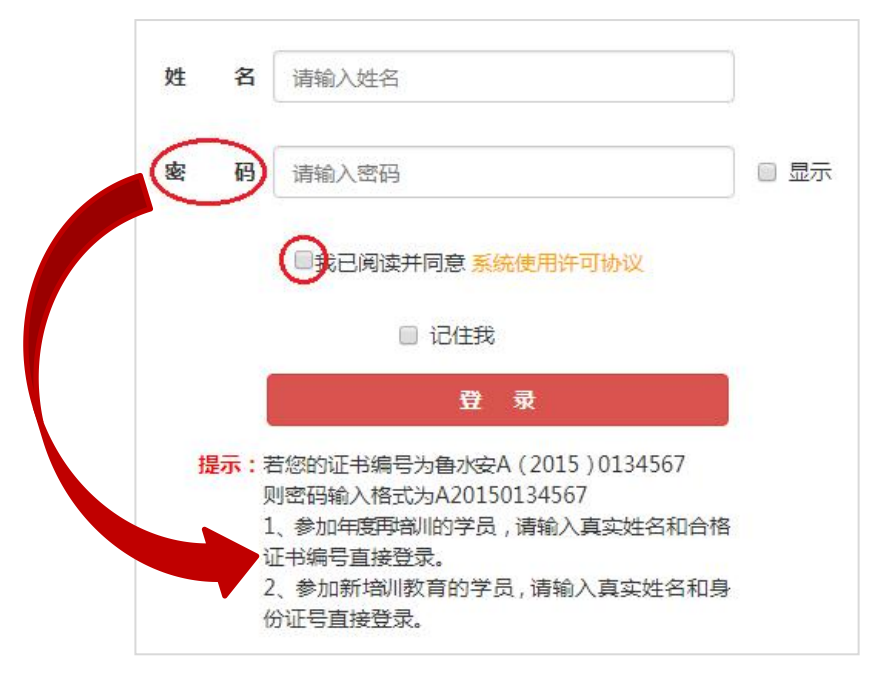

图 3-19 学员登录界面

3.学员进入学习系统后,在界面首页"快捷入口"选择"我的学习班",进入已报名的学习班。或者点击上方导航栏中的"年度再培训"如图 3-20。

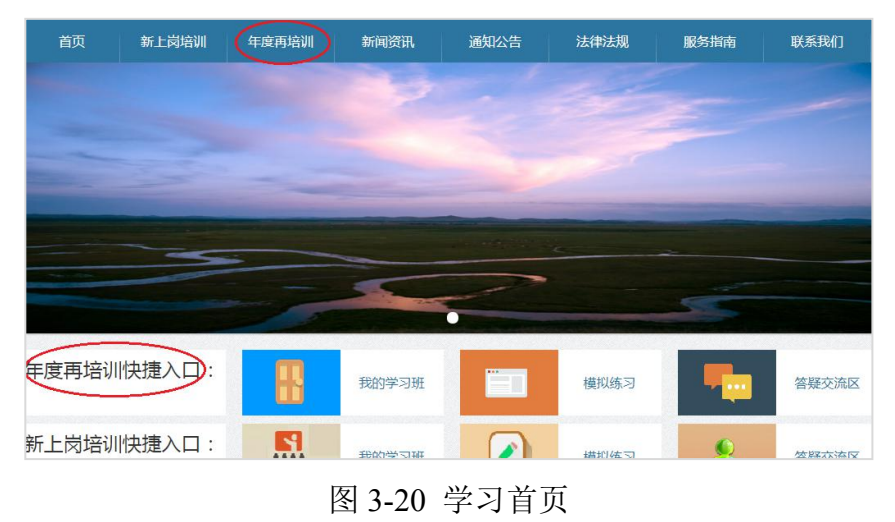

4.在学习班列表中,选择"进入学习",进入视频专题学习。如图 3-21。

| M         | 上报名               | > 缴费                      | 汇款        | 在約               | 线学习                                  | 合格           | 结业   |
|-----------|-------------------|---------------------------|-----------|------------------|--------------------------------------|--------------|------|
| 您的学习时间为距离 |                   | : <b>2018</b> 年0<br>学习班结束 | 5月08日 - : | 2018年12月<br>187天 | ]31日                                 |              |      |
| 学生姓名      | 证书编号              | 人员类别                      | 学习班号      | 学习班名             | 学习内容                                 | 订单编号         | 操作   |
| NE        | 鲁水安<br>A(2015)123 | 企业主要负责<br>人(A类)           | 201811    | 2018年度A类         | 安全生产法律<br>法规 安全生产<br>技术 安全生产<br>管理知识 | 201806011358 | 进入学习 |

图 3-21 我的学习班

5.在专题学习界面,可点选右侧"专题类别"中的课程名,进入专题视频列 表选择相应的视频进行学习。每个专题视频学习完成后,稍等片刻,会出现"黄 色笑脸"的提示,若视频结束仍未出现笑脸提示,请联系我们。如图 3-22、3-23 和 3-24。

| ▶ 网上学习 | 洗招 | 亲爱的用户,,欢迎使用山东省水利安全生产  | 远程教育培训平台,祝您学习愉<br>,可以点击当页右侧 "系统小费       | 快!<br>示" |
|--------|----|-----------------------|-----------------------------------------|----------|
| ■ 我的专题 |    |                       | , , , , , , , , , , , , , , , , , , , , |          |
| ■ 答疑交流 | 序号 | 专题类别                  | 学分总数                                    | 专题总数     |
|        | 1  | 重大危险源监控与事故隐患排查治理 第1步: | 点击专题类别名称                                | 9        |
| ✓ 模拟练习 | 2  | 新《安全生产法》宣贯            | 4.5                                     | 7        |
| 👫 结业测试 | 3  | 水利安全管理基础知识            | 3.5                                     | 5        |

图 3-22 专题类别选择界面

| 返回专题类别列表 |                |       |          |      |      |  |  |  |
|----------|----------------|-------|----------|------|------|--|--|--|
| 序号       | 专题名称           | 学分    | 学习时长     | 授课教师 | 选课状态 |  |  |  |
| 1        | 土方作业与基坑工程 第2步  | :点曲专题 | 名称 45:00 | 徐希庆  | 已选   |  |  |  |
| 2        | 边坡工程与暗挖工程      | 1.0   | 45:00    | 徐希庆  | 已选   |  |  |  |
| 3        | 脚手架工程专项施工方案的编制 | 1.0   | 45:00    | 徐希庆  | 已选   |  |  |  |
| 4        | 扣件式钢管脚手架的特点与构造 | 1.0   | 45:00    | 徐希庆  | 已选   |  |  |  |
| 5        | 扣件式钢管脚手架的设计计算  | 1.0   | 45:00    | 徐希庆  | 已选   |  |  |  |

图 3-23 专题学习界面

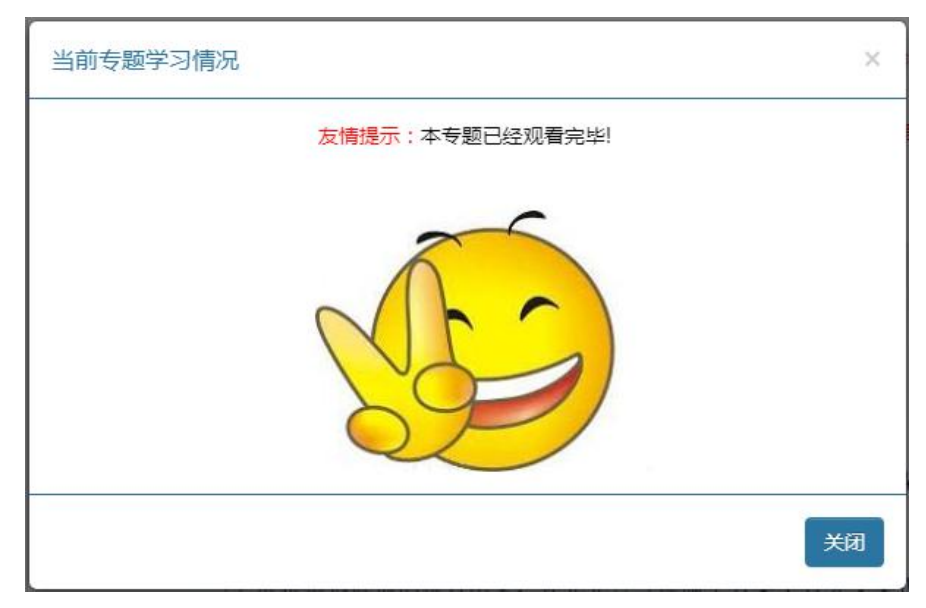

图 3-24 笑脸提示

6.在此页面的左侧菜单栏,通过点选"我的专题"查看自己已学习的课程与 学分。如图 3-25。

| 欢迎您: 5000000000000000000000000000000000000 | 土 我的专题              |                |     |        |       |
|--------------------------------------------|---------------------|----------------|-----|--------|-------|
| 网上学习                                       | 姓名:<br>所需学分<br>已修学分 | 20.0           |     | 可点击此外道 | 重新观看视 |
| 我的专题                                       | 序号                  | 专题名称           | 学分  | 授课教师   | 学状态   |
| 答疑交流                                       | 1                   | 土方作业与基坑工程      | 1.0 | 徐希庆    | 日学习   |
| 模拟练习                                       | 2                   | 边坡工程与暗挖工程      | 1.0 | 徐希庆    | 已学习   |
|                                            | 3                   | 脚手架工程专项施工方案的编制 | 1.0 | 徐希庆    | 已学习   |
| 结业测试                                       | 4                   | 扣件式钢管脚手架的特点与构造 | 1.0 | 徐希庆    | 已学习   |

#### 图 3-25 我的专题界面

7.当学满规定学分后,通过主页或左侧导航栏点选"模拟练习"可进行所学内容的复习,可重复模拟练习 5 次。如图 3-26。

|   | 欢迎您:  | 大 考试列表 |        |             |            |           |                   |
|---|-------|--------|--------|-------------|------------|-----------|-------------------|
|   | 首页 退出 |        |        |             |            |           |                   |
| 7 | 网上学习  |        | 亲爱的用户, | ,您可以模拟考试5次  | 2,5次模拟考试得分 | 计都不计入最终成绩 |                   |
|   | 我的专题  | 姓名     | 学习班名称  | 专业名称        | 考试状态       | 已学学分数     | 操作                |
| P | 答疑交流  | (100)  |        | 企业主要负责人(A类) | 尚未考试       | 9.0       | 尚未取得足够学分,不能<br>考试 |
|   | 模拟练习  |        |        |             |            |           |                   |
| 8 | 结业测试  |        |        |             |            |           |                   |

图 3-26 模拟练习界面

### (六) 结业测试

 1.当学满规定学分后,在"结业考试"界面,点击结业测试列表中的"进入 考试"后,阅读"考试须知"后,点击考试须知页面的"进入考试",进入考试 界面。【注意】:因考试期间需要开通摄像头(电脑自带或另安装皆可),未开 通摄像头无法进行考试。如图 3-27。

| -2~7°C            |                  |                     |                |           |           |            |
|-------------------|------------------|---------------------|----------------|-----------|-----------|------------|
| <mark>対迎您:</mark> | 尊敬的 <sup>。</sup> | 业考试得分将订入最终<br>行结业考试 | 8成绩,作为成绩是否合格的( | 浓据,并有一次补考 | 机会,请您认真作答 | ,建议您先进行    |
|                   | 姓名               | 学习班名称               | 专业名称           | 考试状态      | 已学学分数     | 操作         |
| 网上学习              |                  |                     | 企业主要负责人(A类)    | 考试中       | 42.0      | 继续考试       |
| 我的专题              |                  |                     |                |           |           | $\bigcirc$ |
| 答疑交流              |                  |                     |                |           |           |            |
| 模拟考试              |                  |                     |                |           |           |            |
| 结业考试              |                  |                     |                |           |           |            |

图 3-27 结业测试列表

2.结业测试拍照功能用来监督考试过程,请确保您所使用的计算机安装摄像 头并可正常使用,进入该页面后,浏览器"地址栏下方"会弹出"摄像头调用提示",点击"允许",如图 3-28。

若不小心点击了"拒绝",请点击"地址栏右侧"的摄像头图标,选择"使 用摄像头时询问我",并选中正确的摄像头,点击"确定"或"完成",此时会 要求重新加载页面,点击"重新加载",会再次出现请求摄像头权限,点击"允 许"此时,在下方的"进入考试"按钮上方会显示拍摄图像。如图 3-29。若使用 "谷歌浏览器"不出现调用摄像头的提示,请更换为其他浏览器进行考试,推荐 使用搜狗浏览器(高速模式)、360 浏览器(极速模式)、百度浏览器(极速模 式)等常用浏览器。

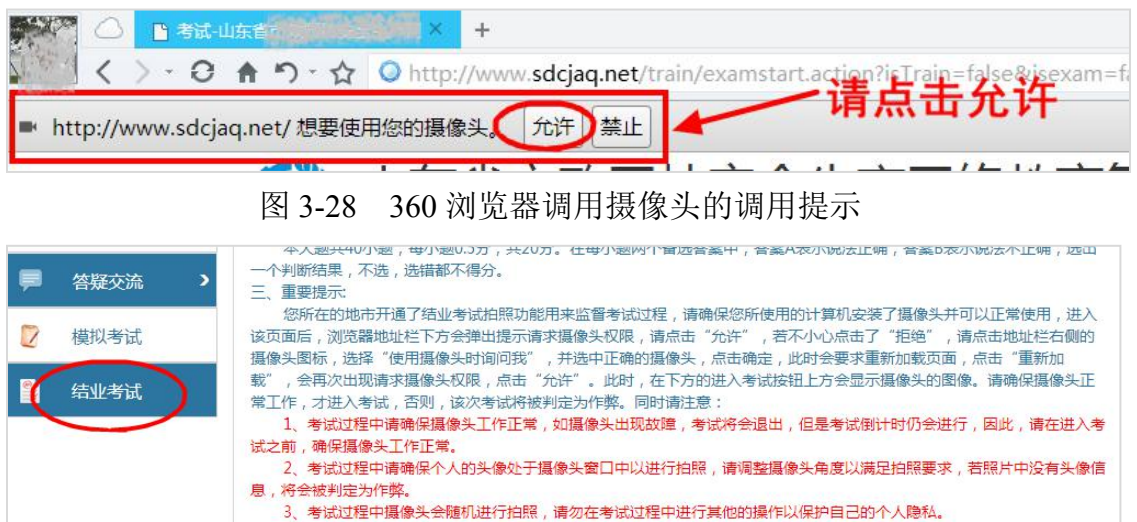

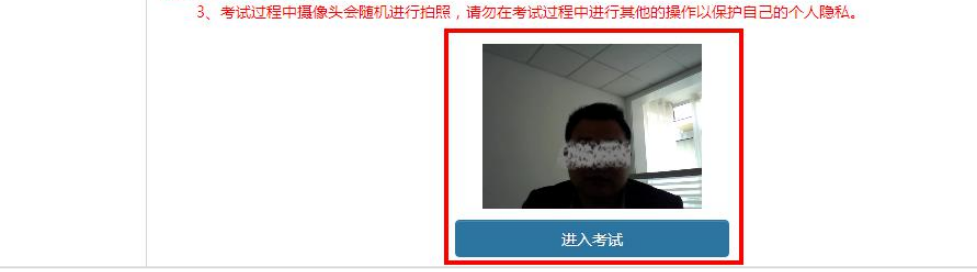

图 3-29 考试须知界面

3.点击"进入考试"后,再次出现"摄像头调用"提示,请确保已"允许" 浏览器调用摄像头。若"实时录像区域"能显示正确头像信息,点击"确定"继续进行考试;若不能显示正确头像信息,请在摄像头调用成功后再进行考试,否则将影响考试结果,摄像头的调用按照上一界面的操作方法进行。如图 3-30、图 3-31 所示。

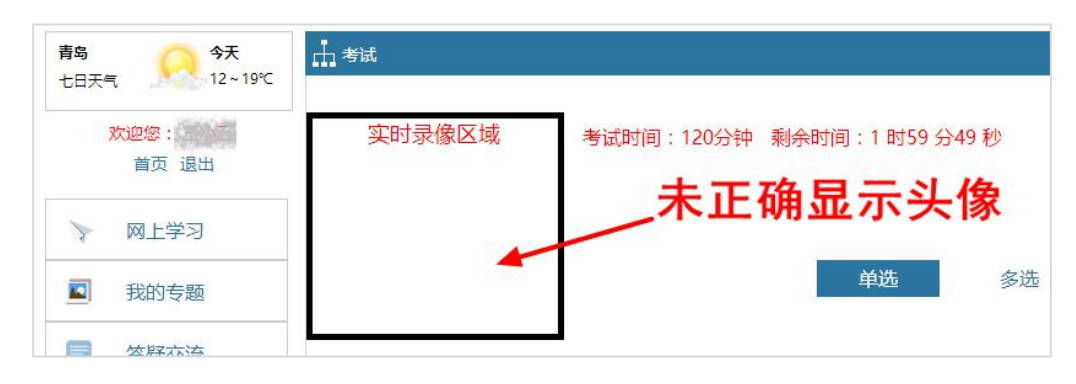

图 3-30 未显示正确头像信息

| <b>今天</b><br>10~29℃ | 山 考试  |            |              |
|---------------------|-------|------------|--------------|
| 189<br>H            |       | 考试时间:120分钟 | 剩余时间:1 时59 ≶ |
|                     | J. S. | 单选         | 多选           |

图 3-31 已显示正确头像信息

4.考试过程中请确保个人的头像处于摄像头窗口中,调整摄像头角度以满足 拍照要求,若所拍照片中没有正确头像信息,则考试成绩作废。如图 3-32。

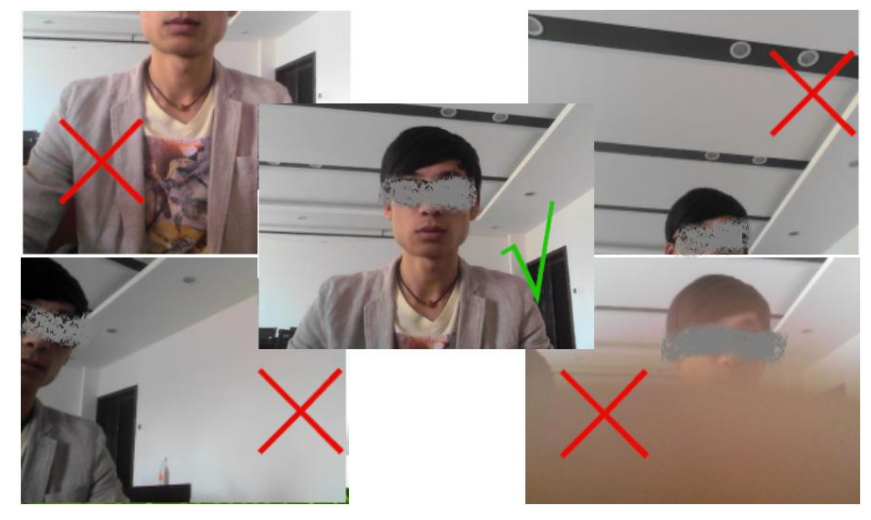

图 3-32 摄像头使用实例

5.在考试界面,选项区域可以选择答案,通过点击"下一题"进入下一题, 或者通过下方的"试题索引区",直接跳转选择所答试题,在试题索引区可根据 索引区题框显示颜色不同,阅览自己答题情况,分别有"未答"、"已答"等。 试题答完后,点击右上角的"交卷"按钮进行交卷。【注意】:考试开始后由系统自动计时,在考试时间 120 分钟以内,退出考试可重新进入考试。如图 3-33。

| 考试时间:120分钟 剩余时间:1时58分51秒<br>单选                                                                                                    | 交卷           多选         判断 |
|----------------------------------------------------------------------------------------------------|----------------------------|
| <ol> <li>工程质量合格()证明监理单位履行了合同义务。</li> <li>A.能</li> <li>B.不能</li> <li>C.不一定能</li> <li>D.一定能</li> </ol>                                                                                                    |                            |
|                                                                                                    | 《上一题 下一题》                  |
| 未答 □已答 ■当前 单选题                                                                                                    |                            |
| 1         2         3         4         5         6         7         8         9         10         11         12         13         14         15         16         17         18         9         29         30         31         32         33         34         25         36         37         38         39         40 | 20 21 22 23 24 25 26 27 28 |

图 3-33 考试界面

## (七) 打印证明

当结业测试成绩合格后,可以回到导航栏"年度再培训"模块,点选左侧菜 单栏的"证书打印"或者我的学习班列表中的"合格结业"操作,进行年度再培 训学时证明的打印,作为本次年度再培训学时合格的证明。对于学员个人,本次 学习完成。如图 3-34。

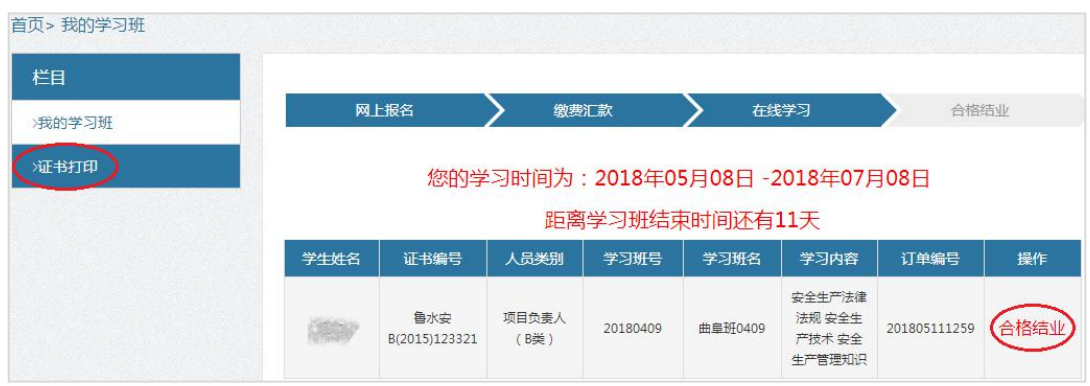

图 3-34 证书打印界面

# 四、联系我们

学员管理电话: 0531-86950319

- 技术支持电话: 0532-80919590
- QQ 群: 三群 551631678, 一群 227380252, 二群 227563613
- 系统技术问题:请在 QQ 群内交流。
- 服务时间:

周一至周五,9:00-11:30,13:30-17:00(电话); 周一至周日,24小时(QQ 留言或 QQ 群内交流)